Allegato 1 - Istruzioni per la richiesta di regimi alimentari particolari sul sito www.menuscuole.it

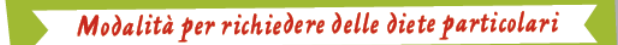

#### Attenzione!

Anche per l'anno scolastico 2019-2020, le richieste di attivazione, rinnovo o sospensione di diete speciali per motivi medici e di diete alternative per motivi etico-religiosi potranno essere effettuate esclusivamente on-line sul sito www.dietescuole.it.

Prima di inviare la richiesta, effettuare la registrazione e leggere attentamente le istruzioni.

RICHIESTE PER MOTIVI MEDICI

#### Chi può fare richiesta

Utenti celiaci, affetti da allergie alimentari, intolleranze alimentari o malattie metaboliche, o che necessitano di regimi dietetici specifici per motivi di salute.

### Come far richiesta

Collegarsi al sito <u>www.dietescuole.it</u>. Effettuare la registrazione, leggere attentamente le istruzioni, cliccare su "Richiesta dieta", compilare tutti i campi e premere sul tasto "INVIA RICHIESTA".

Ogni richiesta dovrà essere corredata dal certificato del pediatra/medico specialista riportante la data di emissione, la diagnosi e l'elenco degli alimenti da escludere dalla dieta.

Per tutti gli utenti (studenti, insegnanti e altro personale scolastico) il certificato medico è valido due anni scolastici, ovvero è valido per l'anno scolastico in cui viene presentato e per quello successivo; dopo tale termine la domanda va ripresentata allegando un nuovo certificato. Solo per patologie croniche o permanenti (celiachia, diabete, ecc.) la richiesta e il certificato valgono per l'intero ciclo scolastico (cinque anni per le scuole primarie, tre anni per le scuole secondarie di primo grado).

Inoltre, la richiesta di dieta deve essere sempre effettuata:

- all'inizio di un nuovo ciclo scolastico (scuola primaria, scuola secondaria di primo grado);

- nel caso in cui l'utente cambi scuola, specificando la nuova scuola di afferenza (sia egli studente, insegnante o altro personale scolastico).

Per coloro che devono ripresentare la domanda a seguito della scadenza del certificato medico, si raccomanda di provvedere ad inoltrare la documentazione entro il 30 settembre 2019 per evitare la sospensione della dieta.

RICHIESTE PER MOTIVI ETICO-RELIGIOSI

#### Chi può fare richiesta

Utenti con esigenze alimentari specifiche dettate da motivi religiosi o scelte di vita.

## Come far richiesta

Collegarsi al sito <u>www.dietescuole.it</u>. Effettuare la registrazione, leggere attentamente le istruzioni, cliccare su "Richiesta dieta", compilare tutti i campi e premere sul tasto "INVIA RICHIESTA".

La richiesta ha validità per l'intero ciclo scolastico (cinque anni per le scuole primarie, tre anni per le scuole secondarie di primo grado); si raccomanda di provvedere ad inoltrare la documentazione entro il 30 settembre 2019.

Inoltre, la richiesta di dieta deve essere sempre effettuata:

- all'inizio di un nuovo ciclo scolastico (scuola primaria, scuola secondaria di primo grado);

- nel caso in cui l'utente cambi scuola, specificando la nuova scuola di afferenza (sia egli studente, insegnante o altro personale scolastico).

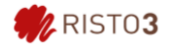

Per insegnanti e altro personale scolastico, la richiesta di dieta alternativa è valida per sempre, salvo variazioni di sede; in tal caso va ripresentata una nuova richiesta, specificando la nuova scuola di afferenza.

# Allegato 2 - Istruzioni per inviare una richiesta di dieta sul sito <u>www.dietescuole.it</u>

1. Selezionare la lingua tra italiano, francese, arabo, inglese.

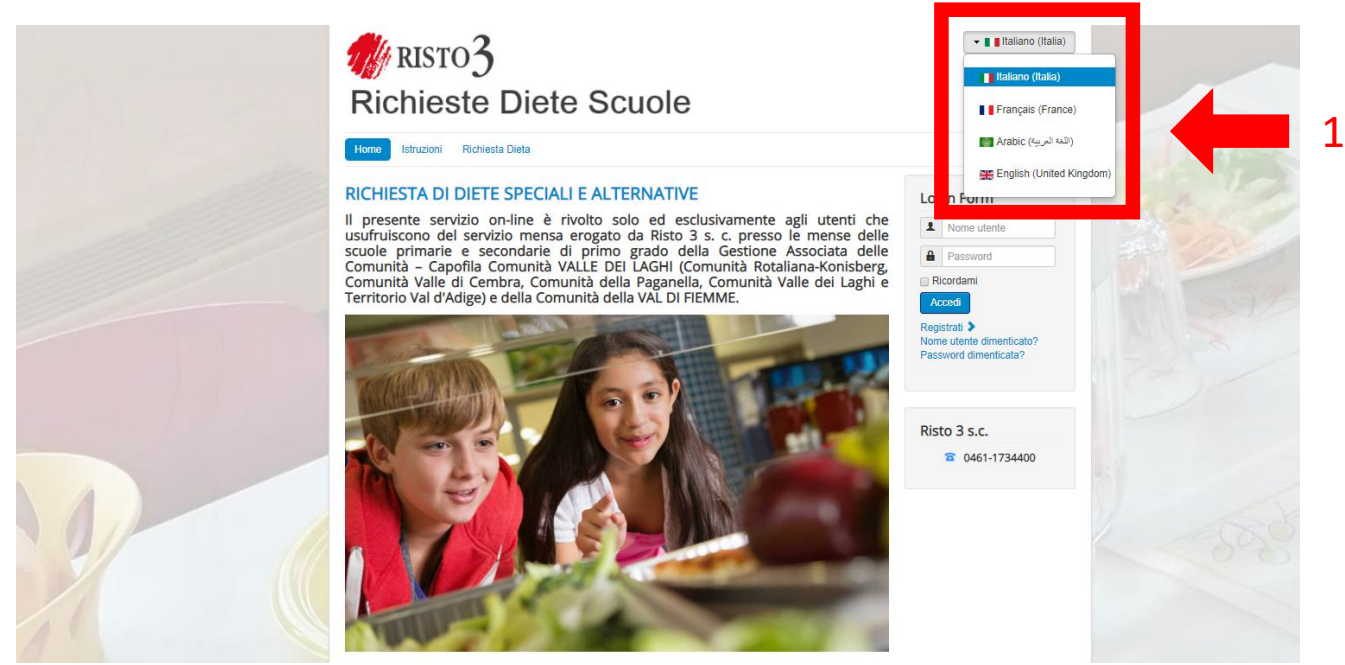

2. Registrarsi al sito cliccando su "Registrati".

Per eventuali successive richieste (rinnovo della richiesta, variazioni del certificato medico, richiesta per altro utente minorenne), non sarà necessario registrarsi nuovamente: basterà effettuare il Login inserendo Nome Utente e Password.

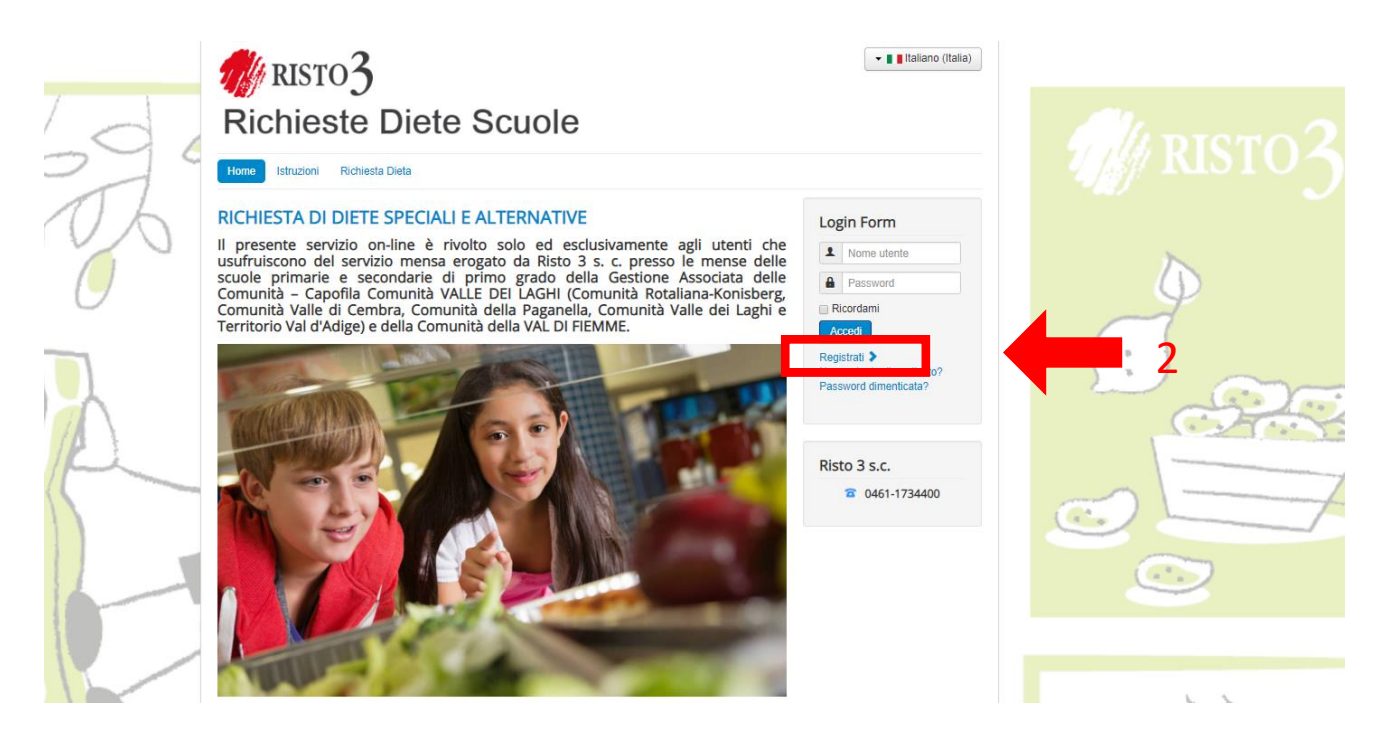

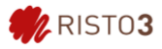

3. Compilare i campi richiesti per la registrazione (Nome Utente e Password sono a discrezione dell'utente); al termine cliccare su "Registrati".

|                                      | RISTO3                     | Diete Scuole        | 💌 🛯 Haliano (Italia)                                              |       |
|--------------------------------------|----------------------------|---------------------|-------------------------------------------------------------------|-------|
|                                      | Home Istruzioni Richiest   | ta Dieta            |                                                                   |       |
|                                      | Registrazione utente       |                     | Risto 3 s.c.                                                      |       |
|                                      | * Campi richiesti          |                     |                                                                   | No. 1 |
|                                      | Nome e Cognome *           | Marco Rossi         | Login Form                                                        |       |
|                                      | Nome utente *              | Marco R             | Nome utente                                                       |       |
|                                      | Password *                 | •••••               | Ricordami                                                         |       |
|                                      | Conferma password *        | •••••               | Accedi                                                            |       |
| 1                                    | Indirizzo email *          | marcorossi@email.it | Registrati ><br>Nome utente dimenticato?<br>Password dimenticata? |       |
|                                      | Conferma indirizzo email * | marcorossi@email.it |                                                                   |       |
| 0                                    | Captcha *                  | Von sono un robot   |                                                                   |       |
|                                      | Impostazioni di base       |                     |                                                                   |       |
| Trasferimento dati da www.google.com | Lingua lato pubblico *     | Italian (Italy)     |                                                                   |       |

4. Una volta effettuata la registrazione, effettuare il login nel box "Login Form": inserire Nome Utente e Password precedentemente scelti e cliccare su "Accedi".

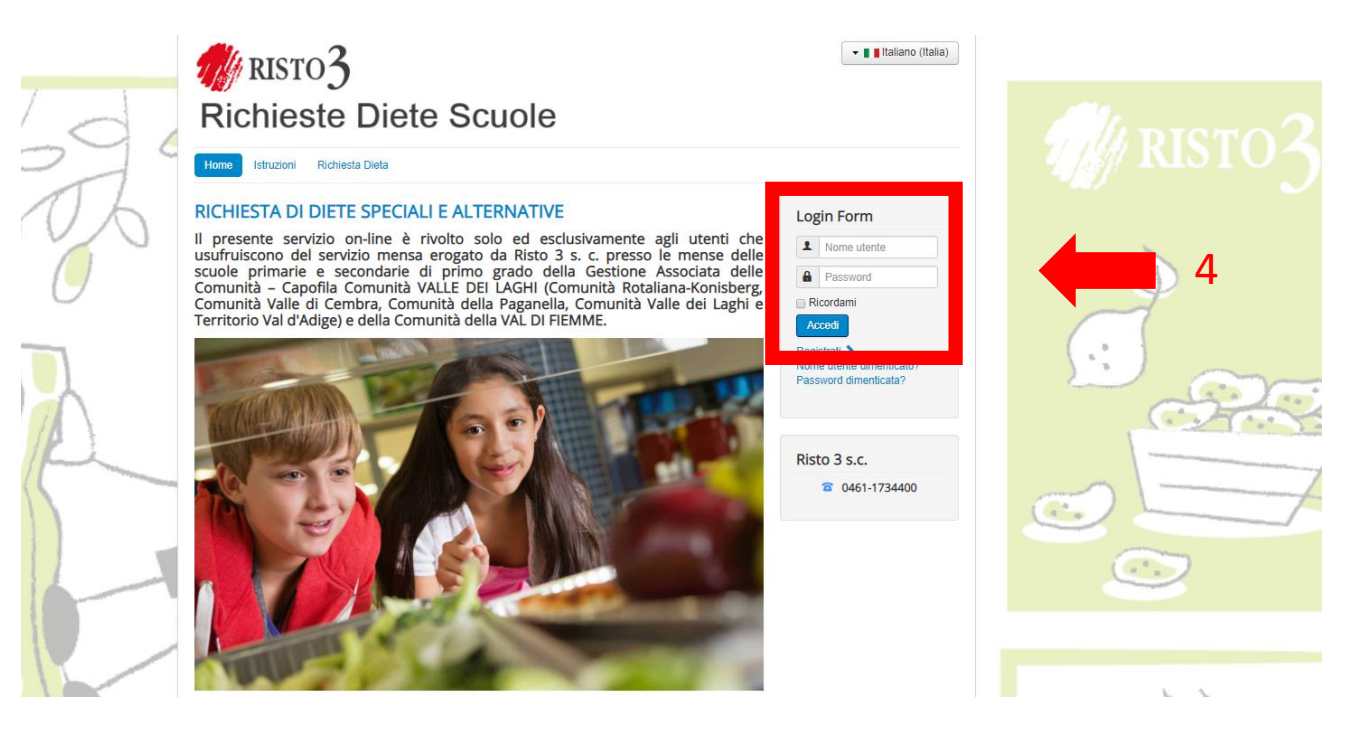

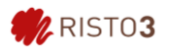

5. Effettuato il login, cliccare su "Istruzioni" e leggere con attenzione.

| 2900 | RISTO3<br>Richieste Diete Scuole                                                                                                    | 👻 🛯 🕻 Italiano (Italia)                                           |            |
|------|----------------------------------------------------------------------------------------------------|-------------------------------------------------------------------|------------|
|      | Istruzioni                                                                                                    | Risto 3 s.c.                                                      | $\diamond$ |
|      | A partire dall'A.S. 2017-2018 le richieste di attivazione, rinnovo o sospensione di diete speciali per motivi medici e di<br>diete alternative per motivi etico-religiosi potranno essere effettuate esclusivamente on-line sul sito<br>www.dietescuole.it.                                                                                                    | 0461-1734400                                                      |            |
| ) A  | Prima di inviare la richiesta, effettuare la registrazione e leggere attentamente le istruzioni.<br>In caso di modifiche o aggiomamenti relativi a una richiesta già inserita, non è necessario effettuare una nuova<br>registrazione. El sufficiente effettuare il login con il medesimo Nome Utente e Password e compilare una nuova richiesta<br>che andrà ad annullare e ostituri la precedente. | Login Form<br>Nome utente                                         |            |
|      | RICHIESTE PER MOTIVI MEDICI<br><u>Chi può fare richiesta</u><br>Utenti celiaci, affetti da allergie alimentari, intolleranze alimentari o malattie metaboliche, o che necessitano di regimi<br>dietetici specifici per motivi di salute.                                                                                                    | Password Ricordami Accedi                                         |            |
|      | Come far richiesta<br>Effettuare la registrazione, leggere attentamente le istruzioni, cliccare su "Richiesta dieta", compilare tutti i campi e<br>premere sul tasto "N/VA RICHESTA".<br>Ogni richiesta dovrà essere corredata dal certificato del pediatra/medico specialista riportante la diagnosi e l'elenco degli<br>alimenti da escludere dalla dieta.                                         | Registrati ><br>Nome utente dimenticato?<br>Password dimenticata? |            |

Per inviare la richiesta di dieta, cliccare su "Richiesta Dieta", "Richiesta Dieta Val di Fiemme" e compilare tutti i campi richiesti allegando copia del documento di identità del genitore o del docente ed eventuale certificato medico.

|                                                                                                    |                                                                                                    | - Italiano (italia)                                 |     |         |
|----------------------------------------------------------------------------------------------------|----------------------------------------------------------------------------------------------------|-----------------------------------------------------|-----|---------|
| bg of                                                                                                    | Richieste Diete Scuole                                                                                                    | Login Form<br>Eco<br>Risto 3 s.c.<br>8 0461-1734400 |     | RISTO 3 |
|                                                                                                    | Il presente sonicio on-ine è rivolto solo ed exclusionnele agii uterili che usofutocomo dei sericio mensa<br>erogolo da Rioto 3 s. c. presso le mense della soucia primaria e secondaria di primo grado della Gestore<br>Associata dello Comunta - Cagolta Comuntà Valte dei Lagii e l'Iemitrio Val d'Adigo).<br>La presente richetta è valta davia os comunità Valte dei Lagii e l'Iemitrio Val d'Adigo).<br>La presente richetta è valta davia os comunità inte dei cuenzo e corredata dalla socia di un discumento<br>dicionata della indicetta è avvenuto correttamente ricevense un email con il rispilogo della stessa<br>attivicio si riserva di contattate telefonicamente l'indicette in caso di necessità in mento atta domanta<br>effettuata.<br>La richieste per enotivi nelcici per tutte le telepoligi di uteriti divone saree corredate da cogia dei<br>territto a discontativa dei socia di uterito della stessa.<br>Il servicio si riserva di contattate telefonicamente li richiedente in caso di necessità in mento atta domanta<br>effettuata.<br>La richiesta per enotivi nelcici per tutte le telepoligi di uteriti divone saree corredate da cogia dei<br>territto is divisito di simoni o gotti. Territtato mento e avvito per dua miscolario di perio<br>di contata va ripresentata algando un runo certificato. Solo per celacitta o patologie cronche<br>la richiesta per motivi etico-religiosa per uterit minorenni devono essere effettuate ad opi nuovo inicio di<br>celo colastaco.<br>Vi proghiamo di inserrire la richieste con la lettere dell'affabeto Latino (ess: a,b,c,d,<br>ecc), Le richieste ino contattare con i carattori di altri alfabeti (Cirrillico, Arabo, ecc)<br>non verramo prese in consisterazione.                                                                                                    |                                                     | , · |         |
| DAT<br>Compo<br>Point<br>Compo<br>Point<br>Compo<br>Compo<br>Point<br>Compo<br>Compo<br>Co | I RICCHIEDENTE<br>iliaro tutti i campi)<br>acchiEDENTE*<br>o<br>marcheliDENTE*<br>a<br>iliaro tutti i campi<br>marcheliDENTE*<br>a<br>iliaro tutti i campi<br>marcheliDENTE*<br>a<br>iliaro tutti i campi<br>marcheliDENTE*<br>a<br>iliaro tutti i<br>iliaro tutti i<br>iliaro t |                                                     |     | RISTO3  |

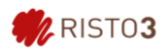

7. Una volta compilati tutti i campi richiesti, cliccare su "Invia richiesta".

| DETN ALTERNATIVA PER MOTIVI ETICO RELIGIOSI                                                                                                    |                                                                                                    |
|----------------------------------------------------------------------------------------------------|----------------------------------------------------------------------------------------------------|
| attivazione dieta atternativa per motivi etico-valginal priva di TUTTI I TIPI DI CARNE E DERINATI                                                                                                    |                                                                                                    |
| <ul> <li>rativazione deta attenativa per motivi atco-religiosi priva di CARNE E DERIVATI. PESCE E DERIVATI     attivazione data attenativa per motivi atco-religiosi priva di ALIMENTI DI ORIGINE ANIMALE (CARNE)</li> </ul> |                                                                                                    |
| PESCE, LATTE, UCVA)                                                                                                    |                                                                                                    |
| <ul> <li>sospensione deta aternativa per motivi etico-religiosi.</li> </ul>                                                                                                    | and the second second se |
| None UTENTE"                                                                                                    |                                                                                                    |
|                                                                                                    |                                                                                                    |
| Comment UTENTE*                                                                                                    |                                                                                                    |
| Cognition V7D01                                                                                                    |                                                                                                    |
| Codee Fiscale ( del minorenne)*                                                                                                    |                                                                                                    |
|                                                                                                    |                                                                                                    |
| Indiana di mandana di                                                                                                    |                                                                                                    |
| Indinazio di nescenza                                                                                                    |                                                                                                    |
|                                                                                                    |                                                                                                    |
| Cris*                                                                                                    |                                                                                                    |
|                                                                                                    |                                                                                                    |
| Sezione '                                                                                                    |                                                                                                    |
| selectora. •                                                                                                    |                                                                                                    |
| Classe*                                                                                                    |                                                                                                    |
| seiszióta. *                                                                                                    |                                                                                                    |
| BCUOLA4STITUTO*                                                                                                    |                                                                                                    |
| selezora. •                                                                                                    |                                                                                                    |
| GIORN DI FREQUENTAZIONE DEL SERVIZIO MENSA "                                                                                                    |                                                                                                    |
| C Lored                                                                                                    |                                                                                                    |
| Manad                                                                                                    |                                                                                                    |
| C Goved                                                                                                    |                                                                                                    |
| C Vened                                                                                                    |                                                                                                    |
| AVVISO SCADENZA RICHIESTA                                                                                                    |                                                                                                    |
| Vogle risevere un avvise di scadenza della rishesta tramite e-mail.                                                                                                    |                                                                                                    |
| AVVISO SCADENZA RICHIESTA                                                                                                    |                                                                                                    |
| PRIVACY POLICY                                                                                                    |                                                                                                    |
| INFORMATIVA ALSENSI degli An 13-14 Cel Regolamento 2015/679 UE (Privecy)                                                                                                    |                                                                                                    |
| La invitarno a cilocare sul link presente qui sotto per prendere visione dell'informativa inerente alla Comunità di<br>Velle alle sude anonante la sururita di consta afferenza.                                             |                                                                                                    |
| Informative della COMUNITA' VAL, CA PUTALARE                                                                                                    |                                                                                                    |
|                                                                                                    | E Hr                                                                                                    |
| Presa visione dell'informativa si grivaty*                                                                                                    | in the second second second second second second second second second second second second second second second                                                                                                    |
|                                                                                                    | 12                                                                                                    |
|                                                                                                    |                                                                                                    |
|                                                                                                    |                                                                                                    |

Grazie per l'attenzione,

Cordiali saluti

Ufficio Qualità e Sicurezza Alimentare – Risto 3 s.c.